## New Email Account Setup:

1. From the Apple Menu, click the Mail dropdown then select Add Account.

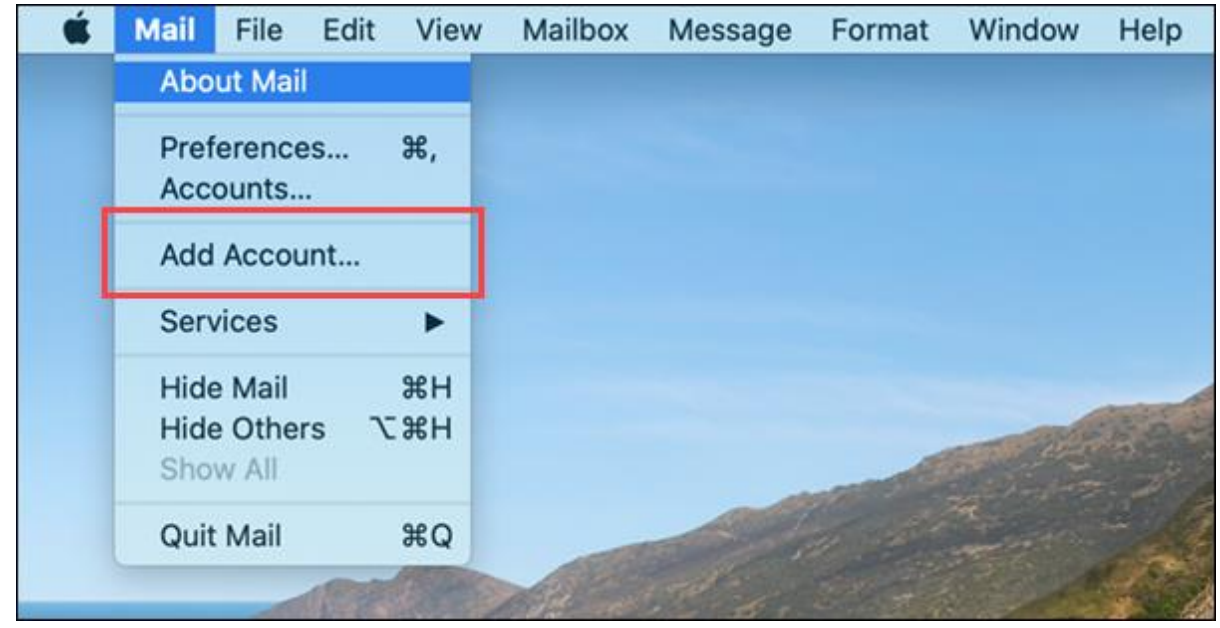

2. For a Cincinnati Bell provided email, select Other Mail Account.

| 0 🗧               | Inbox (Read Only)                           |  |  |  |  |
|-------------------|---------------------------------------------|--|--|--|--|
|                   | 🗇 🗊 🦘 🔲 🗮 🗸 🖽 Move to                       |  |  |  |  |
| Mailboxes Inbox S | ient                                        |  |  |  |  |
| Mailboxes         | Sort by Date Choose a Mail account provider |  |  |  |  |
| Sent              | iCloud                                      |  |  |  |  |
| Smart Mailboxes   | ○ E⊠ Exchange                               |  |  |  |  |
|                   | ○ Google <sup>.</sup>                       |  |  |  |  |
|                   | O YAHOO!                                    |  |  |  |  |
|                   | O Aol.                                      |  |  |  |  |
|                   | Other Mail Account                          |  |  |  |  |
|                   | ? Cancel Continue                           |  |  |  |  |
|                   |                                             |  |  |  |  |

3. Enter the Name and Cincinnati Bell email credentials then click Sign In.

|                 |             | Inbox (Read Only)                                                                                                    |
|-----------------|-------------|----------------------------------------------------------------------------------------------------|
| Mailboxes Inbox | Sent Drafts |                                                                                                    |
| Sort by Date Y  |             | Add a Mail account To get started, fill out the following information:     Name: Carolanne Email Address: @@zoomtown.com Password: •••••• Cancel Back Sign In |

4. You will receive an Unable to verify account name or password error message with 3 new fields to enter the required Mail Server information. Use the table below to enter the mail server settings for your email then click Sign In.

| 0 🗧                  | Inbox (Read Only) |                                            |            |                   |           |  |  |
|----------------------|-------------------|--------------------------------------------|------------|-------------------|-----------|--|--|
| S C                  |                   |                                            |            |                   |           |  |  |
| Mailboxes Inbox Sent |                   |                                            |            |                   |           |  |  |
| Mailboxes            | Sort by Date 🛩    |                                            |            |                   |           |  |  |
| 🔂 Inbox              |                   | Email Address:                             | i.         | :@zoo             | mtown.com |  |  |
| 🖈 Sent               |                   | User News                                  | Automatica |                   |           |  |  |
| Smart Mailboxes      |                   | User Name:                                 |            |                   |           |  |  |
|                      |                   | Password:                                  |            |                   |           |  |  |
|                      |                   | Account Type:                              | IMAP       |                   | 0         |  |  |
|                      |                   | Incoming Mail Server:                      |            | imap.zoomtown.com |           |  |  |
|                      |                   | Outgoing Mail Server:                      | smtp.zoom  | town.com          |           |  |  |
|                      |                   | Unable to verify account name or password. |            |                   |           |  |  |
|                      |                   | Cancel                                     | E          | Back              | Sign In   |  |  |
|                      |                   | · · · · · · · · · · · · · · · · · · ·      |            |                   |           |  |  |

| Incoming Server - POP3 | Incoming Server - IMAP | <b>Outgoing Server - SMTP</b> |
|------------------------|------------------------|-------------------------------|
| pop.zoomtown.com       | imap.zoomtown.com      | smtp.zoomtown.com             |
| pop.fuse.net           | imap.fuse.net          | smtp.fuse.net                 |
| pop.fioptics.com       | imap.fioptics.com      | smtp.fioptics.com             |

5. For further help setting up email with Mac Mail, <u>click here</u> for a video tutorial.